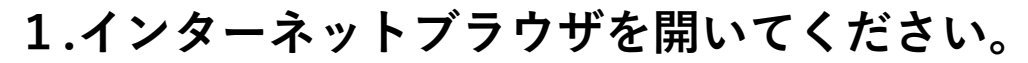

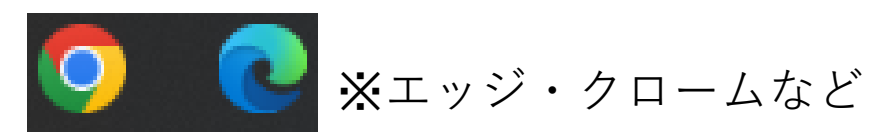

## 2.インターネットブラウザを開いてください。

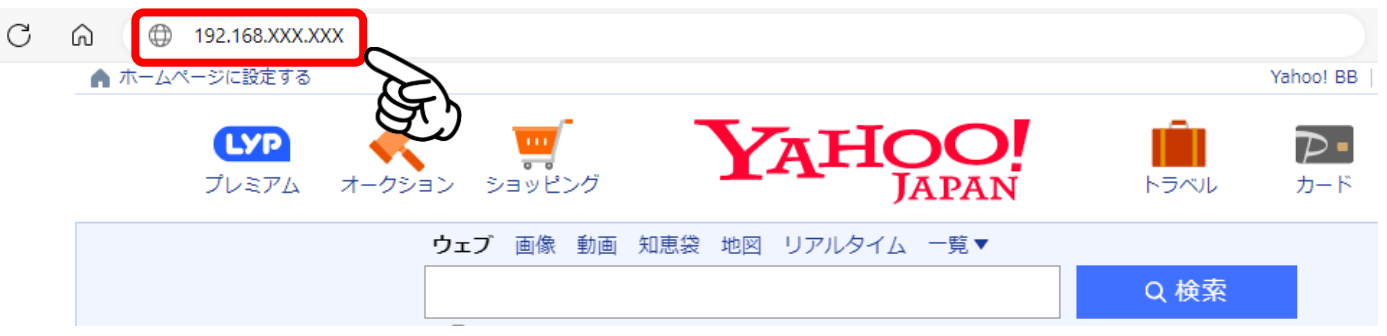

## コピー機のIPアドレスを入力して下さい。

3.アドレス帳管理⇒本体アドレス帳

|                 | nand Center R     | モラ<br>TASKalfa <sup>の</sup> 北<br>」 |
|-----------------|-------------------|------------------------------------|
| <u>аты</u>      | 日本語               | 自動更新                               |
| 管理者ログイン         | デバイス状況            | _                                  |
| 2 ユーザー名         | デバイス              | 状況                                 |
| パスワード           | 日 プリンター           | <u></u> , ער ג                     |
| ログイン            | □ スキャナー           | ● スリーフ                             |
| デバイス情報          | ✔ 状況表示            | ● スリーフ                             |
| ジョブ状況 >         | 操作パネル使用           | _                                  |
|                 | 2- <del>4</del> - | 状況                                 |
| 10アドレス帳管理 >     | × •               | 使用して                               |
| * 本体アドレス帳       | 用紙                |                                    |
| <u> ワンタッチキー</u> | お紙元 サイズ           | 種類 容量                              |

4.変更したいアドレス帳を検索

| -         |                    |                              |  |
|-----------|--------------------|------------------------------|--|
| ▲ 赤ーム     | アドレス帳管理:本体アドレス帳    | 最終更新:<br>2024/05/10 08:42:23 |  |
| 管理者ログイン   |                    |                              |  |
| 🧕 ユーザー名   |                    |                              |  |
|           | THU2               |                              |  |
|           | ■ 種類: すべて   アドレス番号 |                              |  |
| ログイン      | 変更したいアドレスの番号がわかって  | レープ追加 削除                     |  |
| 三日 デバイス情報 | いる場合はこちら           | 🎇 😣 📕                        |  |
|           | 7                  | アドレス名から検索する場合はこちら            |  |

## 5.ファクス送信開始速度の変更

| <u>アドレス帳</u>  |                       |
|---------------|-----------------------|
| 新規個人アドレス - 詳純 | 出情報                   |
| 番号:           | 0177 (0001~2500)      |
| 名前:           | ○○商事                  |
| 名前(フリガナ):     | 00                    |
| メール:          | ・<br>. 下にスクロール        |
| ファクス :        | •                     |
| ファクス番号:       | 1234567890            |
| 詳細設定          |                       |
| F⊐−ド:         |                       |
| パスワード:        | •••••                 |
| 送信開始速度:       | 33600 bps             |
| ECM :         | 14400 bps<br>9600 bps |
| 暗号化:          | 数字が低いほど速度が遅くなります。     |
| 暗号ボックス番号:     |                       |

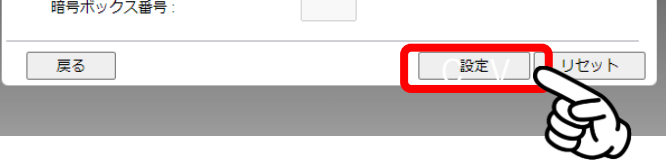

変更しましたら、一番下にある 【設定】を押して終了です。